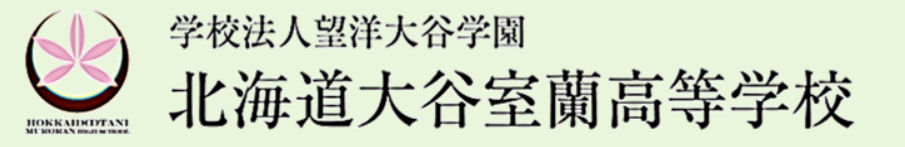

本校は、2024年度入試より、(株)アドバンストインターナショナルのWEB出願システム 「NettyLand Application Service」を導入します。

《WEB出願サイトへの接続、エラーメッセージなどのお問合せ》 【WEB出願コールセンター】Tel 045-475-0571 24時間対応(2023/11/1~2024/2/29)

《決済に関するお問合せ》 【決済サポートセンター】Tel 0570-035-672 9:00~21:00(平日・休日)

\* 受験生情報に関する内容、またはインターネットに接続できる環境がない場合は、本校までお問い合わせください。

# 『【受験生が行う】WEB出願』の手順

| ∖封∇↔   | 山面区公      | λ률⊓       | 【受験生が行う】 WEB出願 |         | 【中学校が行う】書類提出 |          |
|--------|-----------|-----------|----------------|---------|--------------|----------|
| 八型区刀   | 山枳匠刀      | Лыц       | 開始日            | 締切日     | 開始日          | 締切日      |
| 第一志望入試 | 推薦出願      | 1日10日 (今) | 12月11日(月)      | 1月8日(月) | 1月9日(火)      | 1月12日(金) |
|        | 自己PR出願    | 1月19日(亚)  |                |         |              | 必着       |
| 一般入試   | 難関進路系希望出願 | 2月20日(火)  | 12月11日(月)      | 2月1日(木) | 1月31日(水)     | 2月9日(金)  |
|        | 文理系希望出願   | 2月21日(水)  |                |         |              | 必着       |

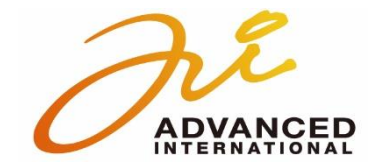

※イメージです。

### ホームページより出願サイトヘアクセス

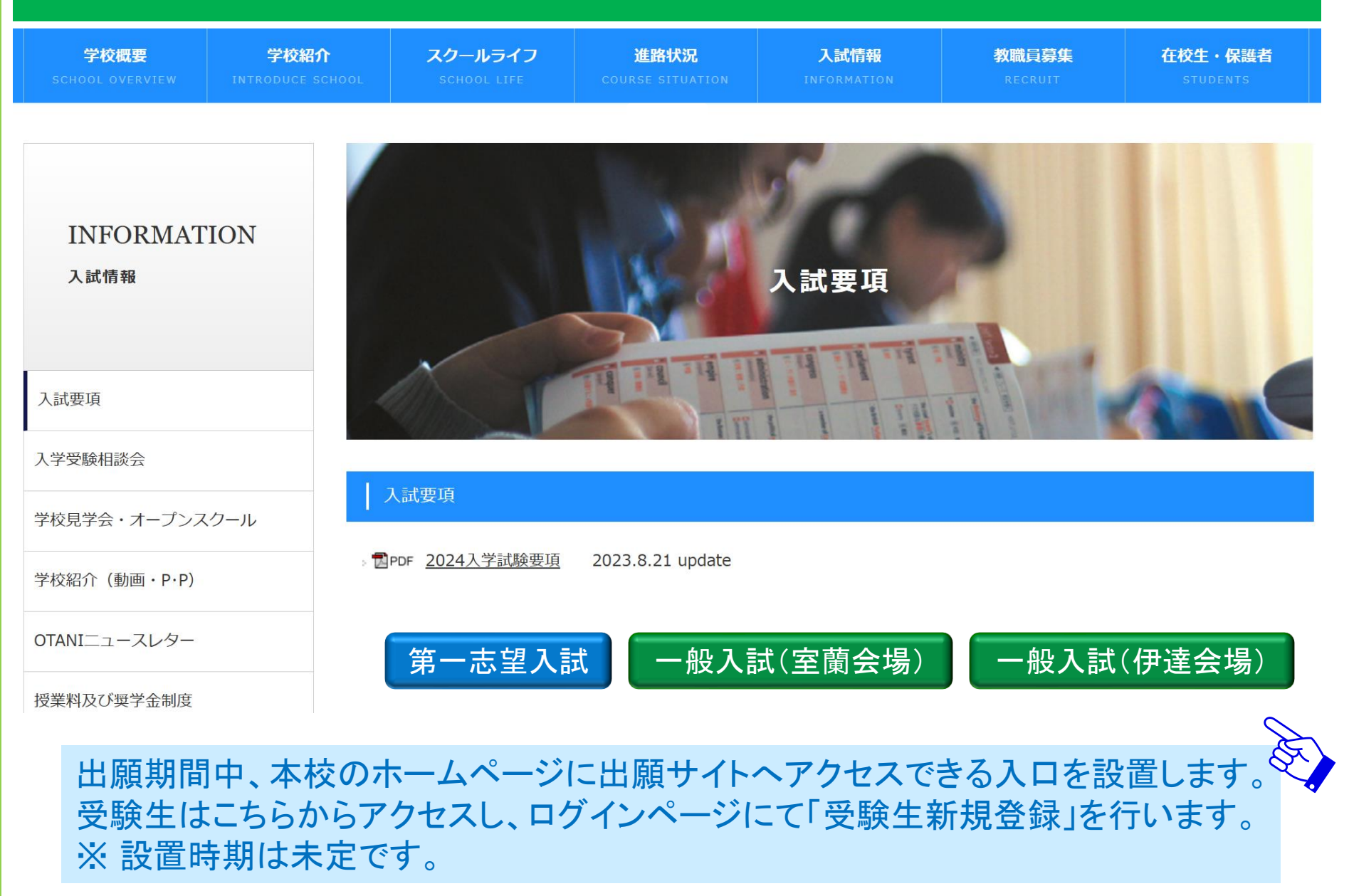

#### ログインページ

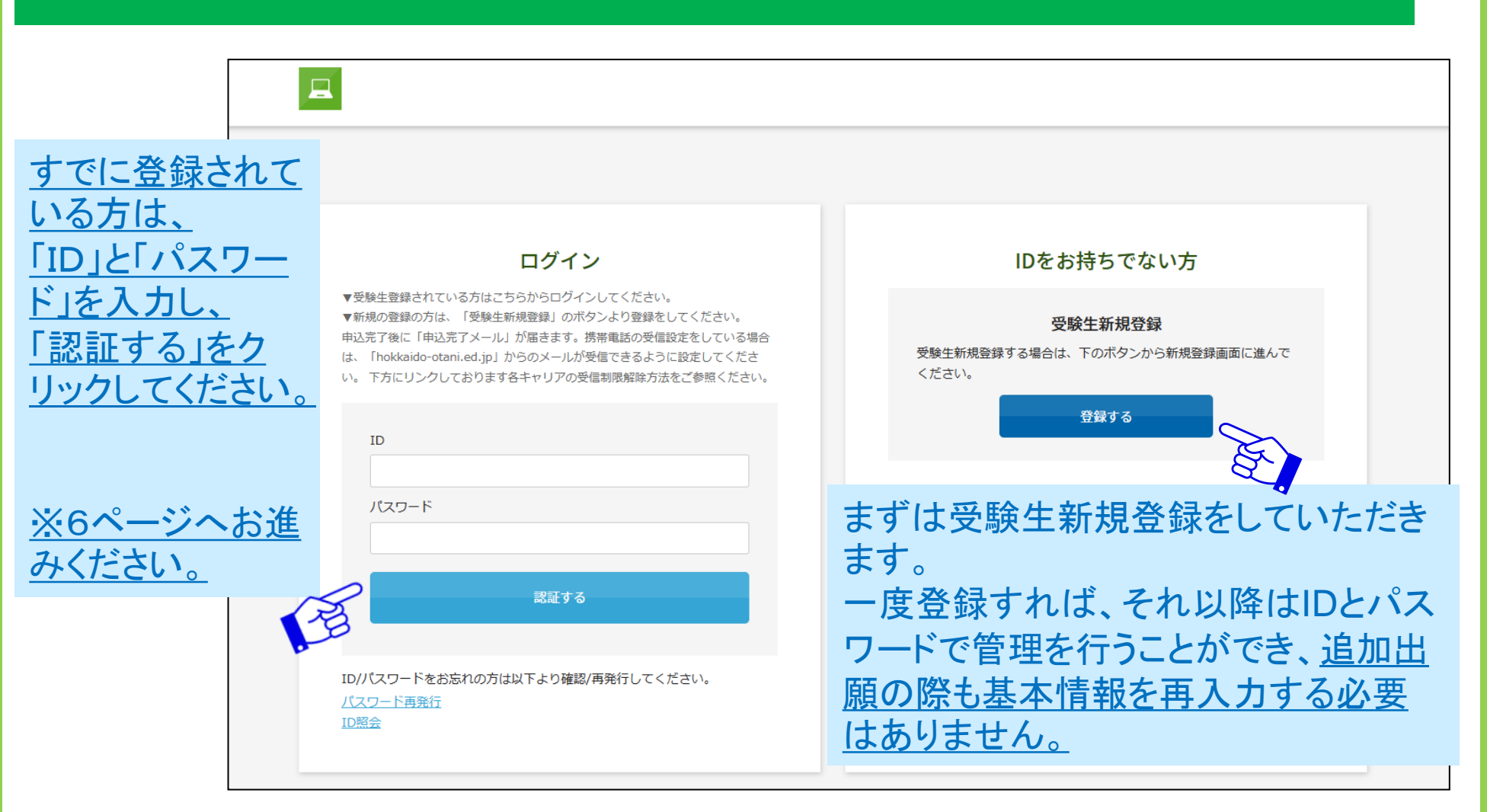

【ご注意】 キャリアメールをご利用の場合、ドメイン指定受信設定を確認した上で受験生新規登録を進めてください。

# 新規登録画面

#### 新規登録

受験生登録されていない方はこちらから登録してください。

| 受験生名<br>生年月日                                                                  | 姓     名       選択     > 年       選択     > 月       選択     > 日 | 新規登録をする際に、「受験生名」「生年月日」             |  |  |  |
|-------------------------------------------------------------------------------|------------------------------------------------------------|------------------------------------|--|--|--|
| メールアドレス                                                                       |                                                            | を入力してください。                         |  |  |  |
| ID                                                                            | ※半角英数のみ、6文字以上30文字以内で入力してください。                              | E.<br>「ID」と「パスワード」は、               |  |  |  |
| パスワード                                                                         | ※半角英数のみ、6文字以上30文字以内で入力してください。                              | 自分で決めます。<br>半角英数のみ、<br>6文字以上30文字以内 |  |  |  |
| 登録のメールアドレスに仮登録メールを送信いたします。<br>メールに記載されたURLにアクセスいただくと、受験生登録が完了しご希望のお申込がいただけます。 |                                                            |                                    |  |  |  |
|                                                                               |                                                            |                                    |  |  |  |

#### 仮登録完了メール

#### 新規登録

仮登録が完了しました。 メールを送信しました。 メールに記載されたURLにアクセスして、受験生登録を完了してください。

しばらくしても確認メールが届かない場合、ドメインによる受信制限による場合があります。 各携帯電話会社ごとに設定解除方法が異なります。 ご自分の利用されている携帯電話会社のドメイン受信制限解除方法をご確認ください。

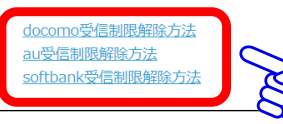

【ご注意】 メールが届かない場合は、ドメ イン指定受信設定を確認した 上で再度「受験生新規登録」を 進めてください。

その際、1時間お待ちいただく か別のメールアドレスをご利用 ください。

#### 仮登録完了メール

差出人:

宛先:

CC: 日時: 2021年10月25日(月) 10:13

受験 花子様

お申し込みいただきましたアカウント情報は以下となります。

ログインID : jukenhanako

ご本人様確認のため、下記URLへ「1時間以内」にアクセスし アカウントの本登録を完了させて下さい。

※当メール送信後、1時間を超過しますと、セキュリティ保持のため有効期限切れとなります。 その場合は再度、最初からお手続きをお願い致します。

※お使いのメールソフトによってはURLが途中で改行されることがあります。 その場合は、最初の「https://」から末尾の英数字までをブラウザに 直接コピー&ペーストしてアクセスしてください。

※当メールは送信専用メールアドレスから配信されています。 このままご返信いただいてもお答えできませんのでご了承ください。

※当メールに心当たりの無い場合は、誠に恐れ入りますが 破棄して頂けますよう、よろしくお願い致します。

#### 入力したメールアドレス宛に 仮登録完了メールが届きます。

#### メール本文にURLが記載され ていますのでそちらを「1時間 以内」にクリックしてください。

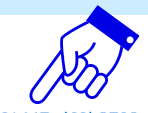

#### ※機能改修によりデザインが変更になる場合がございます。

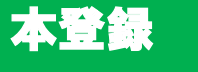

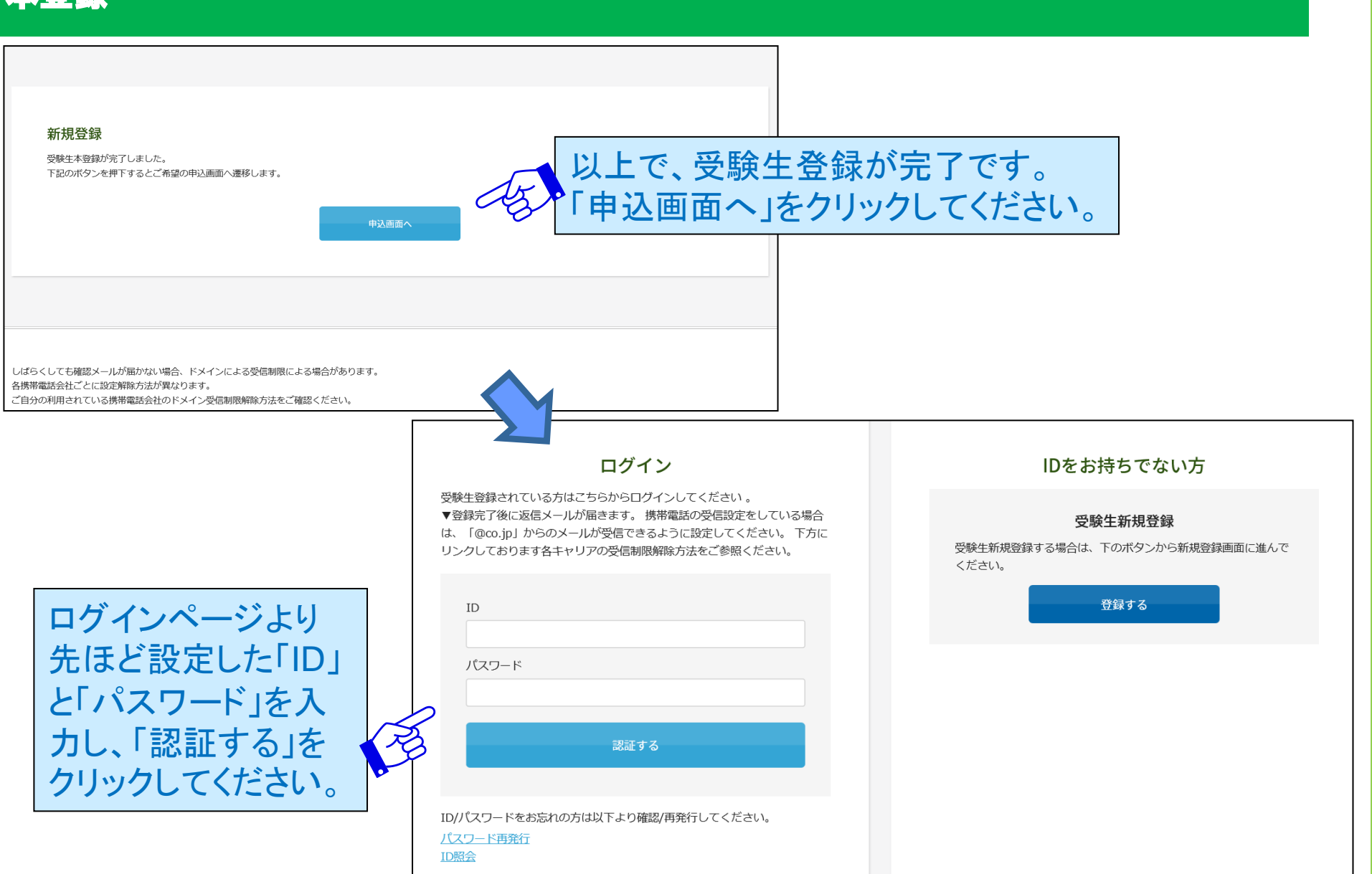

6

登録したIDとパスワードでログイン

すると、申込画面が表示されます

# 申込画面①

#### 2024年度入学試験 第一志望入学試験

| 【必須】は必ず入力してください。  |                              |                                                                                                    | ので、出願する試験る           | と選択します。           |
|-------------------|------------------------------|----------------------------------------------------------------------------------------------------|----------------------|-------------------|
| 開催日               |                              |                                                                                                    | No.                  |                   |
| 2024年01月20日(土)    | 第一志望入学試験 推薦出願                | ¥15,000 🛛 ・書類審査 ・面                                                                                                    | <b>旬接試験(個人面接)</b>    |                   |
| 2024年01月20日(土)    | 第一志望入学試験 自己PR出<br>願          | ¥15,000 □ ・書類審査 ・面<br>数学・英語)                                                                                                    | 面接試験(個人面接) ・学科試験(国語・ |                   |
| ※事務手続料が別途かかります。   |                              |                                                                                                    |                      |                   |
|                   |                              |                                                                                                    |                      |                   |
| 【志願者】             |                              |                                                                                                    |                      |                   |
| 志願者 : 氏名          | <u>必須</u> 受験 花子              |                                                                                                    | 受験生登録をした項            | 目以外を入力            |
| 志願者:フリガナ          | 必須 ジュケン ハナコ                  |                                                                                                    | します。                 |                   |
| 通常のパソコンで表示できない漢字( | 外字)については、近似の文字を用いて入力のうえ、以下の通 | 初回に入力した基本                                                                                                    | 項目(左記で               |                   |
| 通信欄               |                              | 45                                                                                                    | いうフリガナや性別、           | 在籍校など             |
| 生年月日              | 必須 2000 ~ 年 04 ~ 月 30        | <ul><li>□</li><li>□</li>&lt;</ul> | 入力された状態で出            | 限した际には<br>願に臨めます。 |
| 志願者:性別            | 必須 ○ 男子 ◎ 女子                 |                                                                                                    |                      |                   |

7

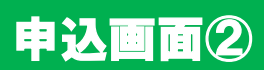

| <ul> <li>在籍(出身)中学校</li> <li>必須</li> <li>北流</li> <li>室園</li> <li>学校</li> <li>北海</li> <li>※リン</li> </ul> | 2<br>mi<br>mi<br>xha w<br>xha jor o 市立」の学校は、<br>いな立」に該当します。<br>その場合、「公立」を選択して、以<br>下順番にリストから選んでください。 |
|----------------------------------------------------------------------------------------------------|----------------------------------------------------------------------------------------------------|
| 現住所<br>求半角<br>北流                                                                                       | 051     -     0000     住所検索       Grc入力してください        毎道     ✓     室蘭市○○町◇◇丁目××番△△号□□アパート201号室        |
| 【住所入力について】<br>1)郵便番号を入力                                                                                | 【保護者】                                                                                                |
| 2)「住所検索」をクリック<br>3)表示された住所を選択の上、番地・マンション名を                                                             | <b>と入力</b> 保護者:氏名 <b>必須</b> 受験 正子                                                                    |
|                                                                                                    | 保護者:フリガナ 必須 ジュケン マサコ                                                                                 |
|                                                                                                    | 志願者との間柄                                                                                              |
|                                                                                                    | 緊急時連絡先(携帯電話等)                                                                                        |
|                                                                                                    | メールアドレス  必須 Mail-address@〇〇.co.jp                                                                    |
|                                                                                                    | メールアドレス(確認) Mail-address@〇〇.co.jp                                                                    |

※機能改修によりデザインが変更になる場合がございます。

【ペイジー】

チェックのみです。

#### 申込画面③

| 決済方法選択 |                           |  |
|--------|---------------------------|--|
|        | ○ クレジットカード  ⑧ コンビニ ○ ペイジー |  |
| 支払方法選択 | 必須 選択してください ~             |  |
|        |                           |  |

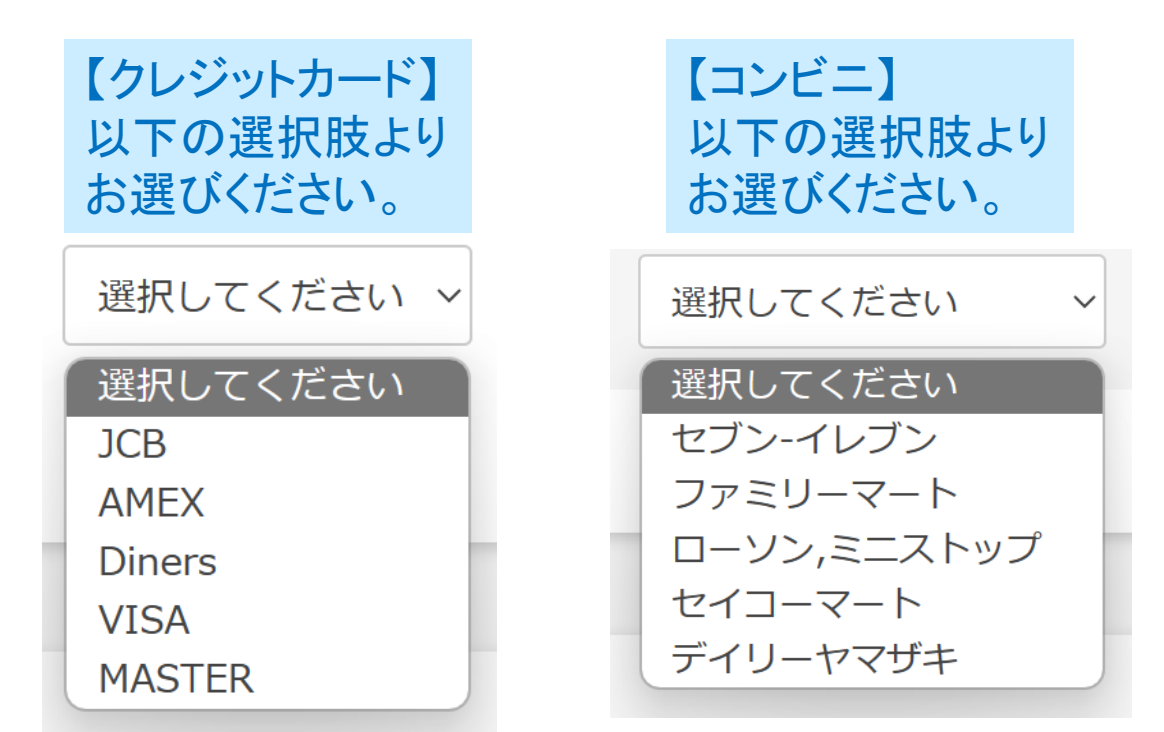

# 申込画面④ 写真のアップロードについて

### 対象ファイル: JPEG、PNG、GIF(写真データ) ファイルサイズ上限: 2MB

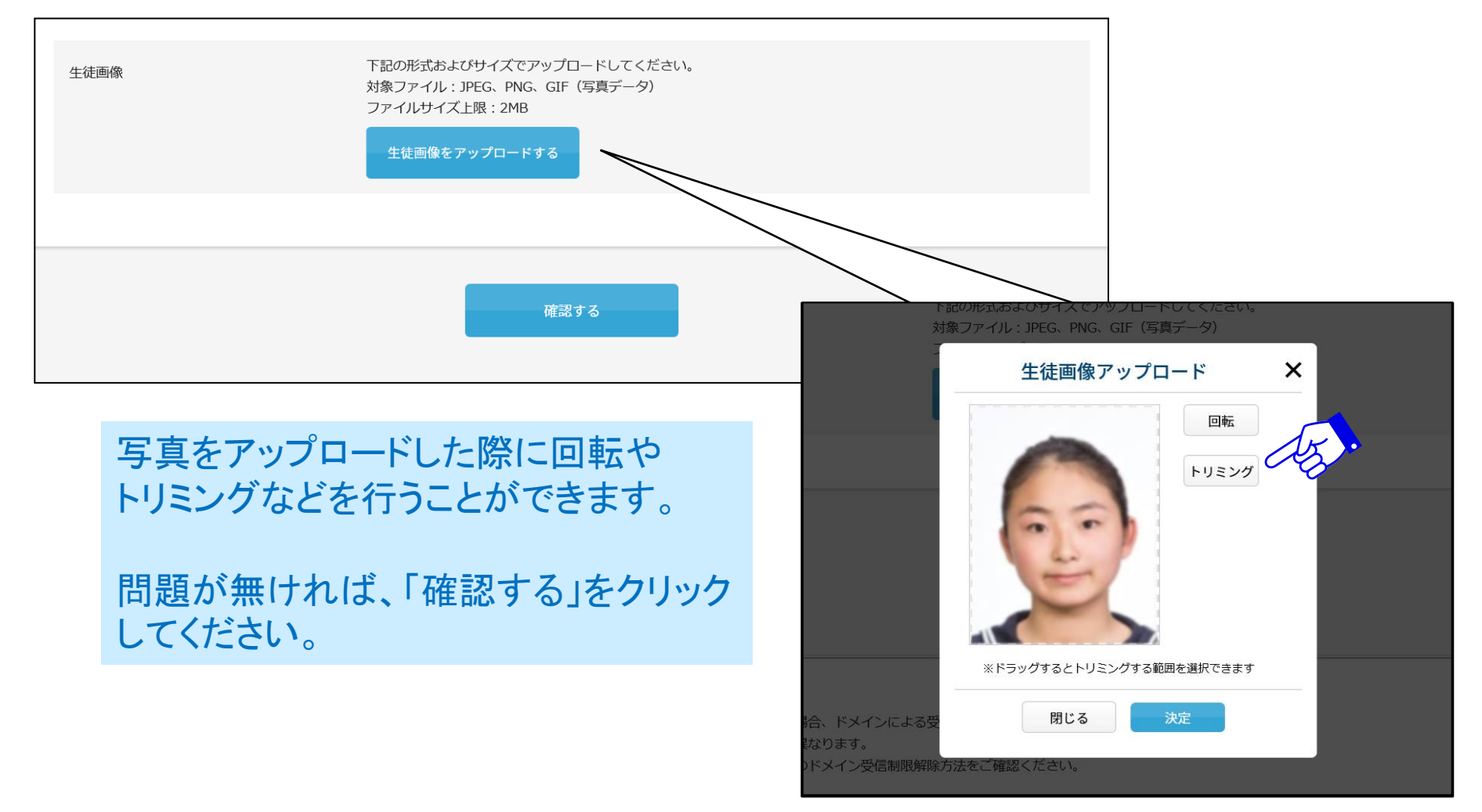

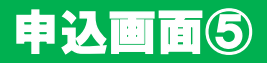

#### 必要項目入力後、確認するボタンを押してください。

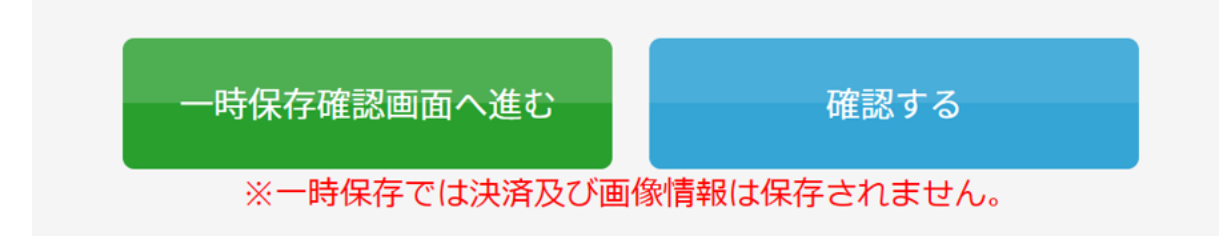

### 【ご注意】この段階ではまだ、登録は完了しておりません。

# 決済方法①(クレジット)

### ■クレジット決済を選択した場合の画面

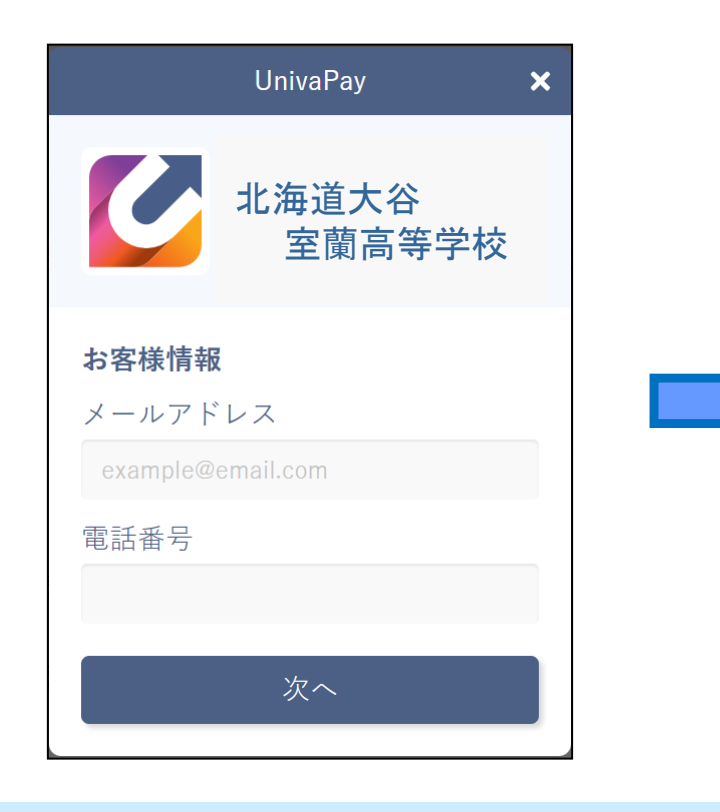

# 必要情報を入力して「送信」してください。

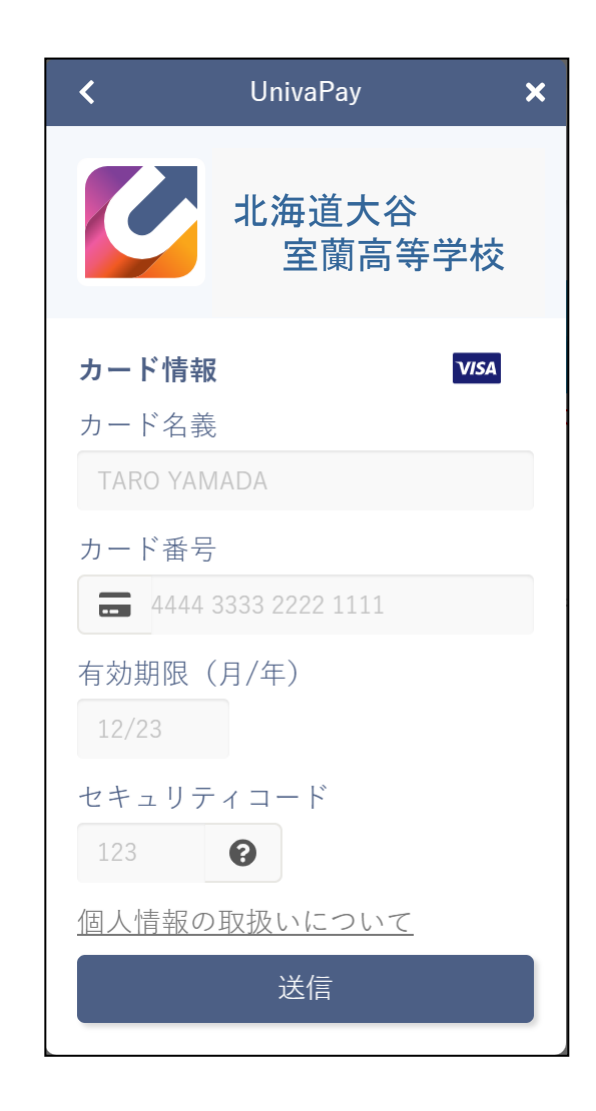

### 決済方法②(コンビニ・ペイジー)

### ■コンビニ・ペイジーでの支払いを選択した場合の画面

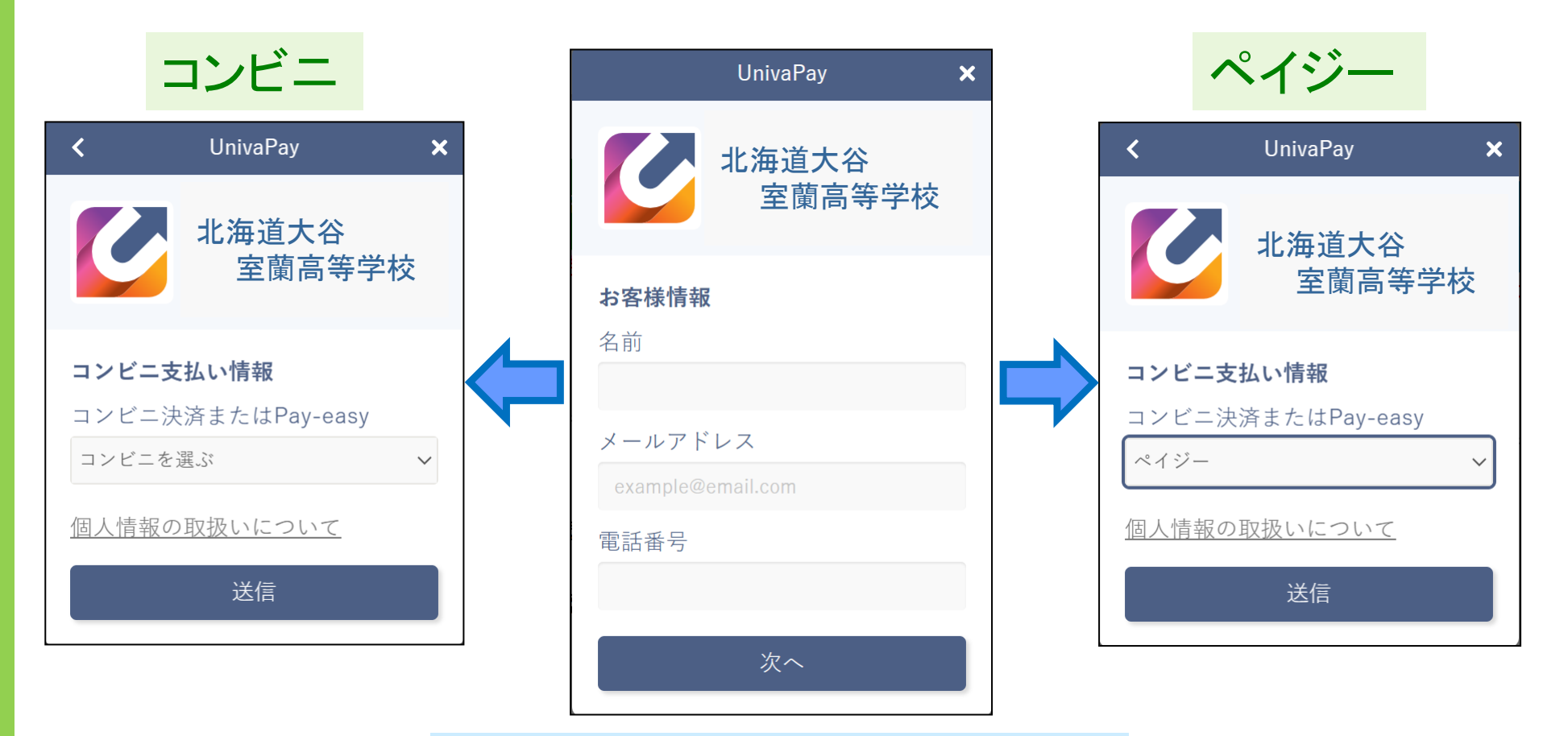

必要情報を入力して「送信」してください。

#### 確認画面

### 以下の確認画面が表示されます。修正事項があれば、受験生はこちらで修正が可能です。

| 2024年度入学試験 第<br>1客を確認してください。<br>こちらが最終確認ページになります | ・一志望入学試験<br>・ 本画面を必ずブリントアウトしてく | ださい。             |                       |              |      | この最終確認ページの画面を   | をプリ        |
|--------------------------------------------------|--------------------------------|------------------|-----------------------|--------------|------|-----------------|------------|
| 開催日                                              |                                | 試験               | 科目                    |              |      | ントアワトし、保官してくたさし | <b>`</b> o |
| 2024年01月20日(土)                                   |                                | 第一志望入学試験 推薦出願    | ・書類審査 ・面接試験(個人<br>面接) | ¥15,000      |      |                 |            |
|                                                  |                                |                  | aju                   | 務手統料 ¥399    | 決済方法 | 選択              |            |
|                                                  |                                |                  | Z                     | 請求金額 ¥15,399 |      | <b>クレジットカード</b> |            |
| 志願者:氏名                                           | 受験 花子                          |                  |                       |              | カード種 | I VISA          |            |
| 志願者:フリガナ                                         | ジュケン ハナコ                       |                  |                       |              |      |                 |            |
| 通信欄                                              |                                |                  |                       |              |      |                 |            |
| 生年月日                                             | 2000年 4月 30日                   |                  |                       |              | 顔写真  |                 |            |
| 志願者:性別                                           | 女子                             |                  |                       |              |      |                 |            |
| 在籍(出身)中学校                                        | 北海道大谷室蘭中学校                     |                  |                       |              |      |                 |            |
| 現住所                                              | 〒051-0000<br>室蘭市○○町◇◇丁目××:     | 番△△号 □□アパート201号3 | 2                     |              |      | 2               |            |
| 電話番号                                             | 090-1234-5678                  |                  |                       |              |      |                 |            |
| 保護者:氏名                                           | 受験 正子                          |                  |                       |              |      |                 |            |
| 保護者:フリガナ                                         | ジュケン マサコ                       |                  |                       |              |      | 修正 登録           |            |
| 志願者との間柄                                          | 母                              |                  |                       |              |      |                 | 2          |
| 緊急時連絡先(携帯電話<br>等)                                | 090-1234-5678 携帯番号             |                  |                       |              |      | 8               |            |
| メールアドレス                                          | Mail-address@co.jp             |                  |                       |              |      | 修正事項がない場合は、「    | 登録」        |
| 備考(受験に際して配慮<br>が必要な情報がございま<br>したらご記入をお願いし        |                                |                  |                       |              |      | クリックすると完了です。    |            |

# 13

### 登録完了画面

### 以下のようなメッセージが画面に表示されます。

#### 2024年度入学試験 第一志望入学試験

登録が完了いたしました。

登録のメールアドレスに「申込完了メール」を送信いたしました。

メールが届かない場合は、入力したご自身のメールアドレスをご確認の上、本校(0143-44-5641)までお問い合わせください。

しばらくしても確認メールが届かない場合、ドメインによる受信制限による場合があります。 各携帯電話会社ごとに設定解除方法が異なります。 ご自分の利用されている携帯電話会社のドメイン受信制限解除方法をご確認ください。

docomo受信制限解除方法 au受信制限解除方法 softbank受信制限解除方法

# 登録完了メール

| 受験花子保護者様                                                                                                    |                                  |
|----------------------------------------------------------------------------------------------------|----------------------------------|
| 140,毎週入台至園高寺子校】<br>2024年度入学試験のWEB出願の出願申込が完了いたしました。<br>申込内容は次の通りです                                                                                       | 登録完了メールが入力したメー                   |
|                                                                                                    |                                  |
| 登録日時 2023年09月26日 12時21分                                                                                                    | 「受験票ダウンロード画面URL」<br>をクリックしてください。 |
| 受験票ダウンロード画面URL https://cgi2.netty.ne.jp/e-apply/hokkaidootmh/webapp/app/eacard/?<br>eq=79fe32dbdcdc73ff4c953543ff361d8433391052c936312adb856e765935f36d |                                  |
|                                                                                                    |                                  |
| ▼マイページ(登録内容の確認)はこちら▼<br>https://cgi2.netty.ne.jp/e-apply/hokkaidootmh/mypage/app/                                                                       |                                  |
| ※ 本メールアドレスは配信専用です。<br>WEB出願については生徒募集要項P•••••をご覧ください。                                                                                                    | ログインページで登録した                     |
|                                                                                                    |                                  |
| 2024年度入学試験 第一志望入学試験 ログイン<br>情報を入力してください。                                                                                                    | AB .                             |
| 生年月日 選択 く 年 選択 く                                                                                                    | 月選択 ✓ 日                          |
|                                                                                                    |                                  |
|                                                                                                    | 認証する                             |

#### 受験裏のダウンロード

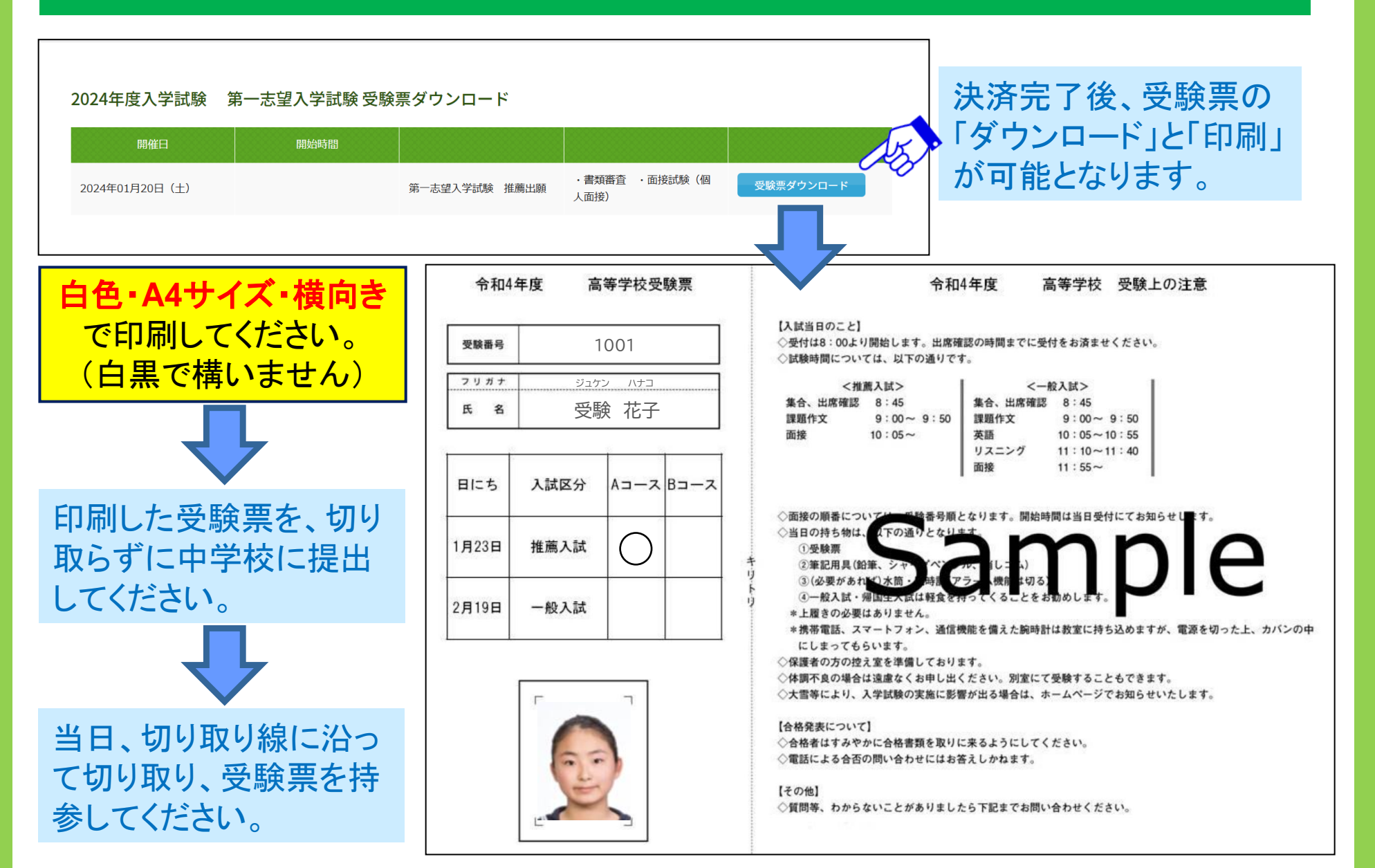